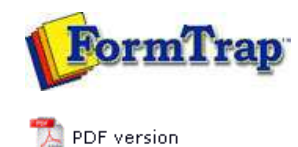

### **Design & Objects**

- Designing a Static Form
- Designing a Dynamic Form

#### Objetcs

- Creating Objects
- Deleting Objects
- Arranging Objects
  - Duplicating Objects
  - Grouping Objects
  - Changing Object Order
  - Multiple Object Size
  - Multiple Object Properties
  - Using the Nudge Tool
  - Using the Alignment Tool
- Examples

# Page Elements

- Creating Page Elements
- Deleting Page ElementsArranging Page Elements

## FTDesign Manual V7.5

 Theory & Decisions
 Tools & Options
 Printline or Records mode

 Design & Objects
 Masking & Font Change
 Projects
 Testing & Viewing

 Repaginator
 FTSplitDef
 Registry Update
 Special Forms

### Multiple Object Size

Resizing objects to a uniform size is quickly achieved with FTDesign's size function. There are four options available when resizing objects:

- To widest resize all objects to the same width as the widest object.
- To narrowest resize all objects to the same width as the narrowest object.
- **To tallest** resize all objects to the same height as the tallest object.
- To shortest resize all objects to the same height as the shortest object.

Following is one example of adjusting the smaller rectangle to the same size as the bigger one.

• Select the objects to be sized by clicking on each of them while holding the **SHIFT** key, or by drawing a marquee around the objects. Two or more objects must be selected.

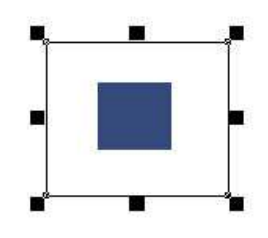

• Choose Size from the Edit menu, and then select To widest option.

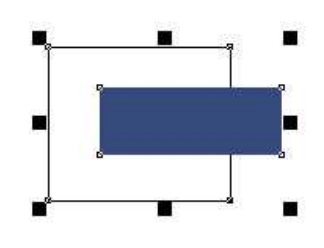

• Choose Size from the Edit menu, and then select To tallest option.

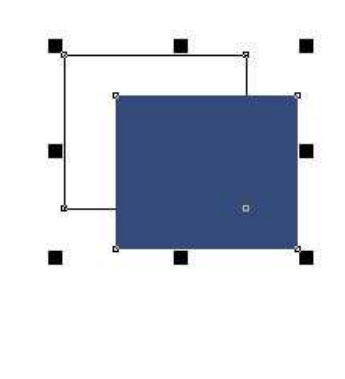

Тор

Disclaimer | Home | About Us | News | Products | Customers | Free Trial | Contact Us | Success Stories Copyright © 1995-2011 TCG Information Systems Pty. Ltd. All rights reserved.